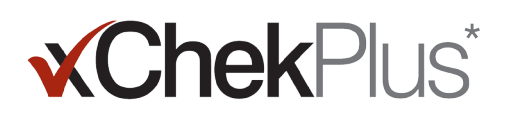

### Başlamadan Önce Lütfen Okuyun

Kurulum sırasında, mevcut veritabanınızı xChekPlus\*'a yükseltme fırsatınız olacaktır.

- Mevcut veritabanı xChek\* sürüm 3.3 olmalıdır. Veritabanının daha eski bir sürüm olması halinde yardım almak için Teknik Servis ya da satış temsilcinizle temas kurun.
- xChekPlus'a yükseltmeden önce veritabanının bir kopyasını alın.
- Veritabanı büyükse yükseltme işlemi birkaç saat sürebilir. IDEXX güncel verilerinizi daha küçük bir veritabanına dışa aktarmanızı, önce bu veritabanını dönüştürmenizi ve eski verileri daha sonra dönüştürmenizi önerir. Talimatlar için bu belgenin 3. sayfasındaki "Kurulumdan sonra veritabanlarını dönüştürmek için" başlığını inceleyin.
- Bazı test kodları değişmiştir. Bu testleri ve bağlantılı bilgileri dönüştürmek için, yeni test kodunu, veritabanını dönüştürme sırasında manuel olarak seçmelisiniz (bkz. adım 11 "xChekPlus" yazılımını Web'den kurma"). Eski ve yeni test kodlarının bir listesi için, bu belgenin 5. sayfasında yer alan Test Kısa Kod Eşleme Kılavuzu'na başvurun.

Önemli: xChekPlus, veritabanınızda olabilecek kullanıcı tanımlı tüm testleri desteklememektedir. Sorularınız için lütfen Teknik Servis'le veya satış temsilcinizle iletişim kurun.

### Yazılımın Kurulumu

- 1. Bilgisayarınızdaki diğer tüm programları kapatın.
- 2. xChekPlus CD'sini CD sürücünüze yerleştirin.
- 3. Windows\* masaüstünüzde, Bilgisayarım (veya Windows sürümünüze bağlı olarak, Bilgisayar) simgesine çift tıklayın.
- 4. CD sürücünün etiketine çift tıklayın. CD'nin içeriği ekranda gösterilecektir.
- 5. Kurulum sihirbazını başlatmak için, **setup.exe** dosyasına çift tıklayın.
- 6. Aşağıdaki bölümde verilen **adım 3** ile devam edin.

#### xChekPlus\* yazılımını web'den kurmak için:

- 1. idexx.com/xchekplusdownload adresindeki talimatları izleyerek xChekInstaller.exe dosyasını bilgisayarınıza indirin.
- 2. Bilgisayarınızdaki diğer tüm programları kapatın ve bilgisayarınızdaki **xChekInstaller.exe** dosyasına çift tıklayarak kurulum sihirbazını başlatın.
- 3. Yazılımı kurmak için kurulum sihirbazındaki talimatları izleyin.
  - a. xChekPlus'un kurulacağı sürücü ve klasör sorulduğunda, IDEXX varsayılan değerleri korumanızı önerir: C:\xChekPlus.
  - b. Programa erişime sahip olacak kişileri belirlemeniz istendiğinde "Herkes" seçimini yapmak, bilgisayarda oturum açan herkesin programa erişebilmesi anlamına gelir. "Sadece ben" seçimi, programı sadece sizin görebilmeniz demektir.
- 4. Kurulum tamamlandığında, masaüstünüzdeki xChekPlus simgesine çift tıklayın veya görev çubuğunda **Başlat> Programlar>** xChekPlus> xChekPlus yolunu izleyin. Şifre iletişim kutusu açılacaktır.
- 5. Bir yönetici şifresi belirlemek istiyorsanız, şimdi şifreyi girin, onaylayın ve Tamam düğmesine tıklayın.

Bir yönetici şifresi belirlediğinizde, bir dili veya bir raporu silmek gibi idari bir işlemi her gerçekleştirdiğinizde, sizden bir yönetici şifresi girmeniz istenecektir.

Şifreler büyük-küçük harf duyarlıdır, 4–12 karakter arasında olmalıdır ve harfler ve rakamlardan oluşabilir.

**Not:** Şifre etkinleştirmek istemiyorsanız, **İptal** düğmesine tıklayın. **Seçenekler> Sistem Güvenliğini Yönet** seçimini yaparak şifreleri daha sonra da etkinleştirebilirsiniz.

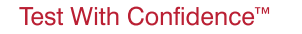

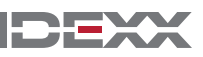

6. Dilleri Yönet iletişim kutusunda, istediğiniz dili seçin, Varsayılan Yap düğmesine ve ardından Kapat düğmesine tıklayın.

**Not:** Bilgisayarınızdaki diğer tüm programları kapatın ve bilgisayarınızdaki xChekInstaller.exe dosyasına çift tıklayarak kurulum sihirbazını başlatın.

Veritabanını Yükselt iletişim kutusu açılır. Şimdi mevcut veritabanınızı, istiyorsanız xChekPlus'a yükseltebilirsiniz.

- 7. Veritabanınızı yükseltmek isteyip istemediğinize karar verin. Şu faktörleri dikkate alın:
  - a. Yükseltme işlemi, veritabanı çok büyükse birkaç saat sürebilir. İstiyorsanız, Veritabanını Yükselt iletişim kutusunu kapatın ve bu belgenin 3. sayfasında verilen "Kurulumdan sonra veritabanlarını dönüştürmek için" bölümüne başvurun.
  - b. Yükseltilecek veritabanı xChek sürüm 3.3 olmalıdır. Eğer veritabanınız daha eski bir sürümse, Veritabanını Yükselt iletişim kutusunu kapatın ve Teknik Servisle ya da satış temsilcinizle iletişim kurun.
  - c. Veritabanının sürümü 3.3 ise ve siz şimdi yükseltmeyi seçtiyseniz, geri kalan adımlarla devam edin.
- 8. Şayet sürüm 3.3 şablonlarını xChekPlus'a aktarmak istiyorsanız, şablon yönünün her iki veritabanında da aynı (yatay veya dikey) olmasına dikkat edin:
  - a. xChek 3.3'ü açın, Veritabanı> Testler seçimi yapın ve sonra, istediğiniz testi seçin.
  - b. Test penceresinde, Temel düğmesine tıklayın. Test yönünü not edin.
  - c. xChekPlus uygulamasında Veritabanını Yükselt iletişim kutusunu kapatın. Veritabanı > Test öğelerini seçin ve yönelime dikkat ederek aynı testi seçin.
  - d. xChekPlus'taki test yönü, xChek 3.3'teki test yönünden farklıysa, xChekPlus test yönünü eşleşecek şekilde değiştirin ve test iletişim kutusunu kapatın.
  - e. Aktarmak istediğiniz tüm sürüm 3.3 testleri için işlemi tekrarlayın.
  - f. Veritabanını Yükselt iletişim kutusunu yeniden açmak için, **Veritabanı'nı seçin** > **xChek Veritabanını dönüştürün** ve sonra veritabanı yükseltmesini gerçekleştirmek için **adım 10** ile devam edin.
- 9. Şayet sürüm 3.3 şablonları xChekPlus'a aktarmak istemiyorsanız, önce şablonları silmelisiniz:
  - a. xChek 3.3'ü açın ve **Dosya**> **Şablon** yolunu izleyin.
  - b. İstemediğiniz şablonları seçmek için CTRL tuşuna basılı tutun ve tıklayın ve ardından Sil öğesine tıklayın.
  - c. Veritabanı yükseltmesini gerçekleştirmek için **adım 10** ile devam edin.
- 10. Yükseltmek istediğiniz veritabanını yerleştirmek için Gözat düğmesine ve ardından Aç düğmesine tıklayın.

Yükseltme Durumu penceresinde, X işaretli kırmızı daireler, yeni test kodlarına manuel olarak eşlenmesi gereken veya sonlandırılmış testleri belirtir (bkz. bir sonraki adım). Yeşil renkli onay imleri, xChekPlus'ta aynı kodlarla otomatik olarak eşleşen testleri belirtir.

11. Dönüştürmek istediğiniz, kırmızı daireli her testi seçin ve Eşleştir alanında onunla bağlantı kuracağınız xChekPlus kodunu seçin. Eski ve yeni test kodlarının bir listesi için, bu belgenin 5. sayfasında yer alan Test Kısa-Kod Eşleme Kılavuzu'na başvurun.

Önemli: Eşleştirilecek herhangi bir test bulunmuyorsa, test ve veriler xChekPlus veritabanına aktarılmayacak ve xChek 3.3 veritabanında kalmaya devam edecektir. xChekPlus yazılımı, veritabanınızda bulunabilecek kullanıcı tanımlı tüm testleri desteklemez. Lütfen sorularınız için Teknik Servis veya satış temsilcinizle iletişim kurun.

- 12. Mümkün olan tüm testler eşleştirildikten sonra, **Tahlil Et** düğmesine tıklayın. Yükseltme durumu kutusu, verileri mevcut veritabanına içe aktarmak isteyip istemediğinizi soracaktır.
- 13. Evet öğesine tıklayın. Yükseltme işlemi başlar ve Yükseltme Durum penceresi ilerlemeyi görüntüler.

Veya

Farklı bir veritabanı seçmek veya yeni boş bir veritabanına içe aktarmak için **Hayır** düğmesine tıklayın. Yeni bir veritabanına aktarıyorsanız, yeni veritabanının adını **Dosya Adı** penceresine girin ve **Kaydet** düğmesine tıklayın. Yükseltme işlemi başlar; yükseltme işlemi tamamlandığında bir mesaj görüntülenir.

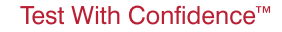

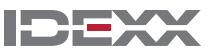

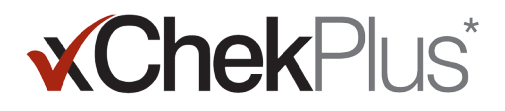

- 14. Tüm yüklemeler tamamlandığında, tüm verilerin dönüştürüldüğünden emin olmak için kontrol edin. Örneğin, şunu kontrol edin:
  - Referans verileri (veteriner, sahip, vb.)
  - Temel setler
  - Ad yapıları

Önemli: Kayıp veri varsa, yardım için Teknik Servis ya da satış temsilciniz ile iletişime geçin. Kayıp veri varsa, yardım için Teknik Servis ile iletişime geçin.

#### Okuyucunuzu kurmak ve raporları özelleştirmek için:

- 1. Okuyucu Kurulumu iletişim kutusunu açmak için, Menü çubuğunda Dosya> Okuyucu Kurulumu seçimi yapın.
- 2. Listeden okuyucunuzu seçin.
- 3. Şayet bu bir seri okuyucu ise, tüm donanım bilgilerini gereken şekilde ayarlayın ve okuyucuyu bağladığınızda, COM portunun seçtiğiniz port olduğunu onaylayın (gerekiyorsa düzeltin).

Not: Yeni USB okuyucular bu okuyucu bilgilerini göstermeyecektir.

- 4. Bunu, varsayılan okuyucunuz yapmak için Varsayılan düğmesine tıklayın.
- 5. Kaydet ve sonra Kapat düğmelerine tıklayın.
- 6. Rapor Yapılandırmayı Yönet iletişim kutusunu açmak için, xChekPlus menü çubuğunda Seçenekler> Rapor Yapılandırma yolunu izleyin.
- 7. Başlık sekmesinde, üç Başlık metin kutusuna bilgileri girin ve isteniyorsa, bir logo yükleyin. Bir logo yüklemeye ilişkin ayrıntılı bilgi için, lütfen yazılımın içindeki xChekPlus çevrimiçi yardım sistemine başvurun ya da F1 tuşuna basın.

Bir logo yüklemeye ilişkin ayrıntılı bilgi için, lütfen yazılımın içindeki xChekPlus çevrimiçi yardım sistemine başvurun.

8. Kaydet ve sonra Kapat düğmelerine tıklayın.

#### Kurulumdan sonra veritabanlarını dönüştürmek için:

- 1. Tek bir klasöre dönüştürmek istediğiniz tüm veritabanlarını aşağıdaki şekilde kopyalayın:
  - a. Sabit diskinizde bir klasör oluşturun ve onu "Dönüştürülecek veritabanları" veya benzer bir adla isimlendirin.
  - b. Dönüştürmek istediğiniz bir veritabanı dosyasına sağ tıklayın ve Kopyala düğmesine tıklayın.
  - c. "Dönüştürülecek veritabanları" klasörüne sağ tıklayın ve Yapıştır düğmesine tıklayın.
  - d. Dönüştürmek istediğiniz her veritabanı için işlemi tekrarlayın.
- 2. xChekPlus'ta oturum açın.
- 3. Veritabanı> xChek Veritabanını Dönüştür seçimi yapın.
- 4. Veritabanını dönüştürmek için, bu belgenin 1. sayfasında verilen "xChekPlus" yazılımını Web'den kurmak" altındaki 10–14 arası adımları uygulayın.

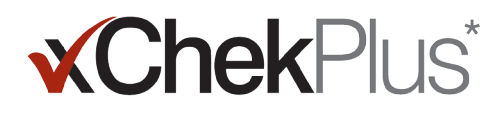

#### Yeni bir dil ekleme

xChekPlus\* yazılımının varsayılan dili İngilizce'dir. Ancak, Kullanıcı Arayüzü Dillerini Yönet iletişim kutusunu kullanarak yeni diller ekleyebilir ve varsayılan dili değiştirebilirsiniz.

Veritabanını dönüştürmek için, bu belgenin 1. sayfasında verilen "xChekPlus\* yazılımını Web'den kurmak" altındaki 10–14 arası adımları uygulayın.

#### Yeni bir dil eklemek için:

- 1. Masaüstünüzde xChekPlus adını verdiğiniz bir klasör oluşturun dil klasörü.
- 2 Bir web tarayıcısı kullanarak xChekPlus indirme sayfasına (idexx.com/xchekplusdownload) gidin.
- 3. Dil eklentisi dosyaları listesinden istediğiniz dili seçin.
- 4. Yönlendirildiğinizde Farklı Kaydet öğesini seçin ve dosyayı masaüstünüze kaydedin.
- 5. İndirdiğiniz .zip dosyasını açın ve iki dosyayı oluşturduğunuz xChekPlus dil klasörüne kopyalayın.
- 6. xChekPlus'ta menü çubuğunda Seçenekler > Dilleri Yönet seçimini yapın. Kullanıcı Arayüzü Dillerini Yönet iletişim kutusu açılır.
- 7. Ekle düğmesine tıklayın ve yönlendirilirseniz yönetici parolasını girin. Şifre sadece güvenlik etkinleştirildiğinde gereklidir. Klasöre Gözat iletişim kutusu açılır.
- 8. Masaüstüne gidin, xChekPlus ana dil klasörünü seçin ve ardından Tamam düğmesine tıklayın. Seçilen dil kurulur.
- 9. "Dıştan Aktarım Başarılı" mesajını gördüğünüzde Tamam düğmesine tıklayın. Dil artık Dil Adı listesinde görüntülenecektir.
- 10. Dil Adı listesinden dili seçin.
- 11. Seçilen dili varsayılan olarak ayarlamak için, Dil Bilgileri bölümündeki Varsayılan Yap düğmesine tıklayın. Başlık çubuğu ve düğme etiketleri anında yeni dilde görüntülenecektir.
- 12. Kullanıcı Arayüzü Dillerini Yönet iletişim kutusunu kapatmak için, Kapat düğmesine tıklayın.

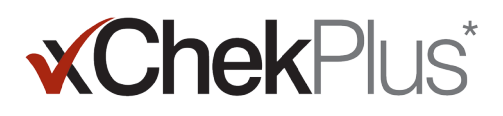

#### Test Kısa-Kod Eşleme Kılavuzu

Aşağıdaki tabloda, Gerekli İşlem sütunu, kırmızı X işaretiyle yeni xChekPlus test kodlarıyla eşlenmesi gereken testleri tanımlamaktadır. Sadece laboratuarınızda kullanılan test kodlarını eşlemeniz gerekmektedir. xChek veritabanını xChekPlus'a yükseltirken eşleme penceresinde görüntülenen test listesi, sadece yükseltilmekte olan veritabanında bulunanları yansıtmaktadır.

| Önceki<br>Test Kodu | Test Adı                                   | xChekPlus<br>Test Kodu | Gerekli<br>İşlem | Yorumlar              | Türler            |
|---------------------|--------------------------------------------|------------------------|------------------|-----------------------|-------------------|
| AE                  | IDEXX AE Ab Testi                          | AE                     | hiçbiri          |                       | Kanatlı Hayvanlar |
| AI                  | IDEXX AI Ab Testi                          | AI                     | hiçbiri          |                       | Kanatlı Hayvanlar |
| Alms                | IDEXX AI MultiS-Screen Ab Testi            | Alms                   | hiçbiri          |                       | Kanatlı Hayvanlar |
| ALV-J               | IDEXX ALV-J Ab Testi                       | ALV-J                  | hiçbiri          |                       | Kanatlı Hayvanlar |
| APP                 | IDEXX APP-ApxIV Ab Testi                   | APP                    | hiçbiri          |                       | Domuz             |
| APP-Apx IV          | IDEXX APP-ApxIV Ab Testi                   |                        | hiçbiri          | Durduruldu            | Domuz             |
| APV                 | IDEXX APV Ab Testi                         | APV                    | hiçbiri          |                       | Kanatlı Hayvanlar |
| BabMBUS             | Brucella Abortus Milk Bulk (ABD)           |                        | hiçbiri          | Durduruldu            | Sığır             |
| BabM-PQ             | IDEXX Brucellosis Milk Ab Testi            | BrucM                  | MAP              | Test kodu değişikliği | Sığır             |
| BabMQUS             | Brucella Abortus Milk Quarter (U.S.)       |                        | hiçbiri          | Durduruldu            | Sığır             |
| BabOUS              | Brucella Abortus (OUS)                     |                        | hiçbiri          | Durduruldu            | Sığır             |
| BabSBOV             | Brucella Abortus Serum BOV                 |                        | hiçbiri          | Durduruldu            | Sığır             |
| BabSI-IP            | IDEXX Brucellosis Serum Ab Testi           | BrucS                  | MAP              | Test kodu değişikliği | Sığır             |
| BabSP-IP            | IDEXX Brucellosis Serum Ab Testi           | BrucSP                 | MAP              | Test kodu değişikliği | Sığır             |
| BabSSR              | Brucella Abortus Serum SR                  |                        | hiçbiri          | Durduruldu            | Sığır             |
| BHV1 1–11           | IDEXX BHV-1 Bulk Milk Ab Testi             | BHV1 1–10              | MAP              | Test kodu değişikliği | Sığır             |
| BHV1 11–21          | IDEXX BHV-1 Bulk Milk Ab Testi             | BHV1 11-20             | MAP              | Test kodu değişikliği | Sığır             |
| BHV1 21–31          | IDEXX BHV-1 Bulk Milk Ab Testi             | BHV1 21-30             | MAP              | Test kodu değişikliği | Sığır             |
| BHV1 31–41          | IDEXX BHV-1 Bulk Milk Ab Testi             | BHV1 31-40             | MAP              | Test kodu değişikliği | Sığır             |
| BHV1 41–51          | IDEXX BHV-1 Bulk Milk Ab Testi             | BHV1 41–50             | MAP              | Test kodu değişikliği | Sığır             |
| BLVMs-PQ            | IDEXX Leukosis Milk Screening Ab Testi     | BLVsM                  | MAP              | Test kodu değişikliği | Sığır             |
| BLVMv-PQ            | IDEXX Leukosis Milk Verification Ab Testi  | BLVvM                  | MAP              | Test kodu değişikliği | Sığır             |
| BLVs                | Bovine Leukemia Virus (Tarama)             |                        | hiçbiri          | Durduruldu            | Sığır             |
| BLVSblk-PQ          | IDEXX Leukosis Blocking Ab Testi           | BLVBlocking            | MAP              | Test kodu değişikliği | Sığır             |
| BLVsS-PQ            | IDEXX Leukosis Serum Screening<br>Ab Testi | BLVsS                  | MAP              | Test kodu değişikliği | Sığır             |
| BLVv                | Bovine Leukemia Virus (Doğrulama)          |                        | hiçbiri          | Durduruldu            | Sığır             |
| BLVvON              | Bovine Leukemia Virus (Doğrulama) Gecelik  |                        | hiçbiri          | Durduruldu            | Sığır             |
| Brucovis            | IDEXX Brucella ovis Ab Testi               | Brucovis               | hiçbiri          |                       | Sığır             |
| BSE                 | HerdChek* BSE Ag Testi                     | BSE                    | hiçbiri          |                       | Sığır             |
| BSEScSR             | HerdChek* BSE-Scrapie Ag Testi             | BSESrum                | MAP              | Test kodu değişikliği | Sığır             |
| BlueT70/80          | IDEXX Bluetongue Competition Ab Testi      | BTV                    | MAP              | Test kodu değişikliği | Sığır             |
| BVDP80I-IP          | IDEXX BVDV p80 Ab Testi                    | BVDAbP80S              | MAP              | Test kodu değişikliği | Sığır             |
| BVDP80M-IP          | IDEXX BVDV p80 Ab Testi                    | BVDAbP80M              | MAP              | Test kodu değişikliği | Sığır             |
| BVDP80P-IP          | IDEXX BVDV p80 Ab Testi                    | BVDAbP80SP             | MAP              | Test kodu değişikliği | Sığır             |
| BVDvAb              | IDEXX BVDV Total Ab Testi                  | BVDvAb                 | hiçbiri          |                       | Sığır             |
| BVDvAbBM            | IDEXX BVDV Total Ab Testi                  | BVDvAbBM               | hiçbiri          |                       | Sığır             |

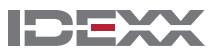

| Önceki<br>Test Kodu | Test Adı                                            | xChekPlus<br>Test Kodu | Gerekli<br>İşlem | Yorumlar                                                                                            | Türler            |
|---------------------|-----------------------------------------------------|------------------------|------------------|----------------------------------------------------------------------------------------------------|-------------------|
| BVDVAgEN            | IDEXX BVDV Ag/Serum Plus Testi                      | BVDvAgEN               | MAP              | Test kodu değişikliği                                                                               | Sığır             |
| BVDvAgL             | IDEXX BVDV Ag Leukocytes Testi                      | BVDvAgL                | hiçbiri          |                                                                                                    | Sığır             |
| BVDvAgS             | IDEXX BVDV Ag/Serum Plus Testi                      | BVDvAgSP               | MAP              | Test kodu değişikliği                                                                               | Sığır             |
| BVDVAgS/EN          | IDEXX BVDV Ag Testi (ABD)                           | BVDvAgSEN              | MAP              | Test kodu değişikliği                                                                               | Sığır             |
| BVDVAgS/ENO         | IDEXX BVDV Ag Testi (ABD)                           | BVDvAgSEN-ON           | MAP              | Test kodu değişikliği                                                                               | Sığır             |
| BVDX2LEN            | IDEXX BVDV PI X2 Ag Testi                           | BVDx2LEN               | MAP              | Test kodu değişikliği                                                                               | Sığır             |
| BVDX2SEN            | IDEXX BVDV PI X2 Ag Testi                           | BVDx2SEN               | MAP              | Test kodu değişikliği                                                                               | Sığır             |
| CAV                 | IDEXX CAV Ab Testi                                  | CAV                    | hiçbiri          |                                                                                                    | Kanatlı Hayvanlar |
| CAV100              | IDEXX CAV Ab Testi (Aşı)                            | CAV100                 | hiçbiri          |                                                                                                    | Kanatlı Hayvanlar |
| ChekBrMLPO          | IDEXX Brucellosis Milk X2 Ab Testi                  | BrucBM–ON2x            | MAP              | Test kodu değişikliği                                                                               | Sığır             |
| ChekBrMON           | IDEXX Brucellosis Milk X2 Ab Testi                  | BrucM-ON 2X            | MAP              | Test kodu değişikliği                                                                               | Sığır             |
| ChekBrMSH           | IDEXX Brucellosis Milk X2 Ab Testi                  | BrucM 2X               | MAP              | Test kodu değişikliği                                                                               | Sığır             |
| ChekBrS             | IDEXX Brucellosis Serum X2 Ab Testi                 | BrucS 2x               | MAP              | Test kodu değişikliği                                                                               | Sığır             |
| ChekBrSP            | IDEXX Brucellosis Serum X2 Ab Testi                 | BrucS-Pool 2x          | MAP              | Test kodu değişikliği                                                                               | Sığır             |
| CHEKITBLV           | IDEXX Leukosis Serum X2 Ab Testi                    | BLVs–Ind               | MAP              | Test kodu değişikliği                                                                               | Sığır             |
| CHEKITBLVP          | IDEXX Leukosis Serum X2 Ab Testi                    | BLVs-Pool              | MAP              | Test kodu değişikliği                                                                               | Sığır             |
| CHEKIT-NEO          | IDEXX Neospora Ab Testi                             | IDEXX NEO              | MAP              | Test kodu değişikliği                                                                               | Sığır             |
| CHEKITTOXO          | IDEXX Toxotest Ab Testi                             | Тохо                   | MAP              | Test kodu değişikliği                                                                               | Sığır             |
| Chlamydia           | IDEXX Chlamydiosis Total Ab Testi                   | Chlamydia              | hiçbiri          |                                                                                                    | Sığır             |
| CSF–Marker          | IDEXX CSF Marker Testi                              | CSF–Marker             | hiçbiri          |                                                                                                    | Domuz             |
| CSF-Sero            | IDEXX CSF Sero Ab Testi                             | CSF–Sero               | hiçbiri          | Hesaplama verilerindeki<br>bir değişiklik nedeniyle,<br>bu test xChekPlus'a<br>dönüştürülmeyecektir | Domuz             |
| CSFVAb              | IDEXX CSFV Ab Testi                                 | CSFVAb                 | hiçbiri          |                                                                                                    | Domuz             |
| CSFVAgS             | IDEXX CSFV Ag Serum Testi                           | CSFVag                 | MAP              | Test kodu değişikliği                                                                               | Domuz             |
| CWD                 | HerdChek* CWD Ag Testi                              | CWD                    | hiçbiri          |                                                                                                    | Sığır             |
| EIA                 | IDEXX cELISA EIA Testi                              | EIA                    | hiçbiri          |                                                                                                    | At                |
| EXP                 | Deney Protokolü                                     |                        | hiçbiri          | Durduruldu                                                                                          | Kanatlı Hayvanlar |
| FMD-3ABC            | IDEXX FMD 3ABC Ab Testi                             | FMD                    | MAP              | Test kodu değişikliği                                                                               | Sığır             |
| Нуро                | IDEXX Hypodermosis Serum Ab Testi                   | НуроЅ                  | MAP              | Test kodu değişikliği                                                                               | Sığır             |
| HypoMilk            | IDEXX Hypodermosis Milk Ab Testi                    | НуроМ                  | MAP              | Test kodu değişikliği                                                                               | Sığır             |
| IBD                 | IDEXX IBD Ab Testi                                  | IBD                    | hiçbiri          |                                                                                                    | Kanatlı Hayvanlar |
| IBD-XR              | IDEXX IBD-XR Ab Testi                               | IBD-XR                 | hiçbiri          |                                                                                                    | Kanatlı Hayvanlar |
| IBRgB               | IDEXX IBR gB X2 Ab Testi                            | IBRgB                  | hiçbiri          |                                                                                                    | Sığır             |
| IBRgBpool           | IDEXX IBR gB X2 Ab Testi                            | IBRgBpool              | hiçbiri          |                                                                                                    | Sığır             |
| IBRgE               | IDEXX IBR gE Ab Testi                               | IBRgE                  | hiçbiri          |                                                                                                    | Sığır             |
| IBRgEM              | IDEXX IBR gE Ab Testi                               | IBRgEM                 | hiçbiri          |                                                                                                    | Sığır             |
| IBRInd              | IDEXX IBR Individual Ab Testi                       | IBRInd                 | hiçbiri          |                                                                                                    | Sığır             |
| IBRpool             | IDEXX IBR Pool Ab Testi                             | IBRpool                | hiçbiri          |                                                                                                    | Sığır             |
| IBRs                | Infectious Bovine Rhinotracheitis Virus<br>(Tarama) |                        | hiçbiri          | Durduruldu                                                                                          | Sığır             |
| IBRTnkM             | IDEXX IBR Pool Ab Testi                             | IBRTnkM                | hiçbiri          |                                                                                                    | Sığır             |

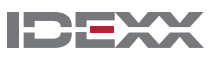

| Önceki<br>Test Kodu | Test Adı                                               | xChekPlus<br>Test Kodu | Gerekli<br>İşlem | Yorumlar              | Türler            |
|---------------------|--------------------------------------------------------|------------------------|------------------|-----------------------|-------------------|
| IBRv                | Infectious Bovine Rhinotracheitis Virus<br>(Doğrulama) |                        | hiçbiri          | Durduruldu            | Sığır             |
| IBV                 | IDEXX IBV Ab Testi                                     | IBV                    | hiçbiri          |                       | Kanatlı Hayvanlar |
| InfAavian           | IDEXX Influenza A Ab Testi                             | INFAavian              | MAP              | Test kodu değişikliği | Kanatlı Hayvanlar |
| InfAother           | IDEXX Influenza A Ab Testi                             | Influenza A            | MAP              | Test kodu değişikliği | Domuz             |
| JohnesAb            | Johne Antikoru                                         |                        | hiçbiri          | Durduruldu            | Sığır             |
| LLAB                | IDEXX ALV Ab Testi                                     | LLAB                   | hiçbiri          |                       | Kanatlı Hayvanlar |
| LLAG                | IDEXX ALV Ag Testi                                     | LLAG                   | hiçbiri          |                       | Kanatlı Hayvanlar |
| Mbovis              | IDEXX M. bovis Ab Testi                                | MBovis                 | MAP              | Test kodu değişikliği | Sığır             |
| MG                  | IDEXX MG Ab Testi                                      | MG                     | hiçbiri          |                       | Kanatlı Hayvanlar |
| MGSR                | Mycoplasma gallisepticum SR                            |                        | hiçbiri          | Durduruldu            | Kanatlı Hayvanlar |
| Mhyo                | IDEXX M. hyo. Ab Test                                  | Mhyo                   | hiçbiri          |                       | Domuz             |
| MMt                 | IDEXX MM Ab Test                                       | MMt                    | hiçbiri          |                       | Kanatlı Hayvanlar |
| MMtSR               | Mycoplasma meleagridis SR                              |                        | hiçbiri          | Durduruldu            | Kanatlı Hayvanlar |
| MptabSC             | <i>Mycobacterium paratuberculosis</i><br>Antibody SC   |                        | hiçbiri          | Durduruldu            | Sığır             |
| MptAbSR             | <i>Mycobacterium paratuberculosis</i><br>Antibody SR   |                        | hiçbiri          | Durduruldu            | Sığır             |
| MptMUS              | IDEXX MAP Ab Testi                                     | MptMUS                 | hiçbiri          |                       | Sığır             |
| MptsMOUS            | IDEXX Paratuberculosis Screening<br>Ab Testi           | MptsMOUS               | hiçbiri          |                       | Sığır             |
| MptSPUS             | IDEXX MAP Ab Testi                                     | MptSPUS                | hiçbiri          |                       | Sığır             |
| MptsSPOUS           | IDEXX Paratuberculosis Screening<br>Ab Testi           | MptsSPOUS              | hiçbiri          |                       | Sığır             |
| MptvMOUS            | IDEXX Paratuberculosis Verification<br>Ab Testi        |                        | hiçbiri          | Durduruldu            | Sığır             |
| MptvSPOUS           | IDEXX Paratuberculosis Verification<br>Ab Testi        |                        | hiçbiri          | Durduruldu            | Sığır             |
| MS                  | IDEXX MS Ab Testi                                      | MS                     | hiçbiri          |                       | Kanatlı Hayvanlar |
| MSMG                | IDEXX MG/MS Ab Testi                                   | MSMG                   | hiçbiri          |                       | Kanatlı Hayvanlar |
| MSSR                | Mycoplasma synoviae SR                                 |                        | hiçbiri          | Durduruldu            | Kanatlı Hayvanlar |
| MVCAEVs-PQ          | IDEXX MVV/CAEV p28 Ab Screening Test                   | CAEV/MVVs              | MAP              | Test kodu değişikliği | Sığır             |
| MVCAEVv-PQ          | IDEXX MVV/CAEV p28 Ab Verification Testi               | CAEV/MVVv              | MAP              | Test kodu değişikliği | Sığır             |
| MVVs                | IDEXX CAEV/MVV Total Ab Test— Screening                | MVVs                   | hiçbiri          |                       | Sığır             |
| NDV                 | IDEXX NDV Ab Testi                                     | NDV                    | hiçbiri          |                       | Kanatlı Hayvanlar |
| NDVt                | IDEXX NDV-T Ab Testi                                   | NDVt                   | hiçbiri          |                       | Kanatlı Hayvanlar |
| NEO                 | IDEXX Neospora X2 Ab Testi                             | IDEXX NEO X2           | MAP              | Test kodu değişikliği | Sığır             |
| ORT                 | IDEXX ORT Ab Testi                                     | ORT                    | hiçbiri          |                       | Kanatlı Hayvanlar |
| PM                  | IDEXX PM Ab Testi                                      | PM                     | hiçbiri          |                       | Kanatlı Hayvanlar |
| PMt                 | IDEXX PM-T Ab Testi                                    | PMt                    | hiçbiri          |                       | Kanatlı Hayvanlar |
| Gebelik             | IDEXX Sığır Gebelik Testi - Serumdan                   | Gebelik - Serumda      | MAP              | Test kodu değişikliği | Sığır             |
| PregMilk            | IDEXX Sığır Gebelik Testi - Sütten                     | Gebelik - Sütte        | MAP              | Test kodu değişikliği | Sığır             |
| PRRS                | IDEXX PRRS 2XR Ab Testi                                | PRRS                   | hiçbiri          |                       | Domuz             |
| PRRS OF             | IDEXX PRRS OF Ab Testi                                 | PRRS OF                | hicbiri          |                       | Domuz             |

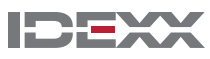

| Önceki<br>Test Kodu | Test Adı                                     | xChekPlus<br>Test Kodu | Gerekli<br>İşlem | Yorumlar              | Türler            |
|---------------------|----------------------------------------------|------------------------|------------------|-----------------------|-------------------|
| PRRS X3             | IDEXX PRRS X3 Ab Testi                       | PRRS X3                | hiçbiri          |                       | Domuz             |
| PRVg1               | IDEXX PRV/ADV gI Ab Testi                    | PRVgpl                 | MAP              | Test kodu değişikliği | Domuz             |
| PRVgB               | IDEXX PRV/ADV gB Ab Testi                    | PRVgB                  | hiçbiri          |                       | Domuz             |
| PRVgB ON            | IDEXX PRV/ADV gB Ab Testi                    | PRVgB ON               | hiçbiri          |                       | Domuz             |
| PRVgB ON%           | IDEXX PRV/ADV gB Ab Testi                    |                        | hiçbiri          | Durduruldu            | Domuz             |
| PRVgB %             | IDEXX PRV/ADV gB Ab Testi                    |                        | hiçbiri          | Durduruldu            | Domuz             |
| PRVgB-fil           | IDEXX PRV/ADV gB Ab Testi                    | PRVgB-fil              | hiçbiri          |                       | Domuz             |
| PRVgB-fil%          | IDEXX PRV/ADV gB Ab Testi                    |                        | hiçbiri          | Durduruldu            | Domuz             |
| PRVgp1-fil          | IDEXX PRV/ADV gI Ab Testi                    |                        | hiçbiri          | Durduruldu            | Domuz             |
| PRVgpl(%)           | IDEXX PRV/ADV gl Ab Testi                    | PRVgpI(%)              | hiçbiri          |                       | Domuz             |
| PRVs                | Pseudorabies Virus (tarama)                  |                        | hiçbiri          | Durduruldu            | Domuz             |
| PRVv                | Pseudorabies Virus (doğrulama)               |                        | hiçbiri          | Durduruldu            | Domuz             |
| Q Fever             | IDEXX Q Fever Ab Testi                       | Q–Fever                | MAP              | Test kodu değişikliği | Sığır             |
| REO                 | IDEXX REO Ab Testi                           | REO                    | hiçbiri          |                       | Kanatlı Hayvanlar |
| REV                 | IDEXX REV Ab Testi                           | REV                    | hiçbiri          |                       | Kanatlı Hayvanlar |
| Salm10%             | IDEXX Swine Salmonella Ab Testi              | Salm 10%               | MAP              | Test kodu değişikliği | Domuz             |
| Salm 15%            | IDEXX Swine Salmonella Ab Testi              | Salm 15%               | hiçbiri          |                       | Domuz             |
| Salm 20%30          | IDEXX Swine Salmonella Ab Testi              | Salm 20%30             | hiçbiri          |                       | Domuz             |
| Salm 20%ON          | IDEXX Swine Salmonella Ab Testi              | Salm 20%ON             | hiçbiri          |                       | Domuz             |
| Salm 40%30          | IDEXX Swine Salmonella Ab Testi              | Salm 40%30             | hiçbiri          |                       | Domuz             |
| Salm 40%ON          | IDEXX Swine Salmonella Ab Testi              | Salm 40%ON             | hiçbiri          |                       | Domuz             |
| Scrapie             | HerdChek* Scrapie Ag Testi                   | Scrapie                | hiçbiri          |                       | Sığır             |
| SE                  | IDEXX SE Ab Testi                            | SE                     | hiçbiri          |                       | Kanatlı Hayvanlar |
| SIV H1N1            | IDEXX SIV H1N1 Ab Testi                      | SIV H1N1               | hiçbiri          |                       | Domuz             |
| SIV H3N2            | IDEXX SIV H3N2 Ab Testi                      | SIV H3N2               | hiçbiri          |                       | Domuz             |
| TRCHIS              | IDEXX Trachitest Serum Screening<br>Ab Testi | TRACHIs                | MAP              | Test kodu değişikliği | Sığır             |
| TRCHISP             | IDEXX Trachitest Serum Screening<br>Ab Testi | TRACHIs-Pool           | MAP              | Test kodu değişikliği | Sığır             |
| Trich               | IDEXX Trichinellosis Ab Testi                | Trichen                | MAP              | Test kodu değişikliği | Domuz             |
| TrichWB             | IDEXX Trichinellosis Ab Testi                |                        | hiçbiri          | Durduruldu            | Domuz             |
| TRT                 | Avian Rhinotracheitis                        |                        | hiçbiri          | Durduruldu            | Kanatlı Hayvanlar |
| TRTSV               | Avian Rhinotracheitis Svanovir               |                        | hiçbiri          | Durduruldu            | Kanatlı Hayvanlar |
|                     | IDEXX AI H5 Ab Testi                         | AI H5                  | hiçbiri          | Yeni                  | Kanatlı Hayvanlar |
|                     | IDEXX Brucellosis Ovine/Caprine<br>Ab Testi  | Brucovin/cap           | hiçbiri          | Yeni                  | Sığır             |
|                     | IDEXX Cryptosporidium Ag Testi               | Crypto                 | hiçbiri          | Yeni                  | Sığır             |
|                     | IDEXX Rota-Corona-K99 Ag Testi               | RotaCor                | hiçbiri          | Yeni                  | Sığır             |
|                     | IDEXX CAEV/MVV Total Ab Test—Screening       | CAEVs                  | hiçbiri          | Yeni                  | Sığır             |
|                     | IDEXX CAEV/MVV Total Ab Test—Verification    | CAEVv                  | hiçbiri          | Yeni                  | Sığır             |
|                     | IDEXX CAEV/MVV Total Ab Test—Verification    | MVVv                   | hiçbiri          | Yeni                  | Sığır             |
|                     | IDEXX Chlamydiosis Verification Testi        | ChlamVC                | hiçbiri          | Yeni                  | Sığır             |

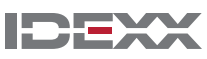

| Önceki<br>Test Kodu | Test Adı                                        | xChekPlus<br>Test Kodu | Gerekli<br>İşlem | Yorumlar | Türler |
|---------------------|-------------------------------------------------|------------------------|------------------|----------|--------|
|                     | IDEXX Chlamydiosis Verification Testi           | ChlamVSR               | hiçbiri          | Yeni     | Sığır  |
|                     | IDEXX IBR gB Blocking Ab Testi                  | IBRgB B                | hiçbiri          | Yeni     | Sığır  |
|                     | IDEXX Trachitest Serum<br>Verification Ab Testi | TRACHIV                | hiçbiri          | Yeni     | Sığır  |
|                     | IDEXX Trachitest Serum<br>Verification Ab Testi | TRACHIv-Pool           | hiçbiri          | Yeni     | Sığır  |
|                     | IDEXX M. agalactiae Screening Ab Testi          | MagSS                  | hiçbiri          | Yeni     | Sığır  |
|                     | IDEXX M. agalactiae Verification Ab Testi       | MagSV                  | hiçbiri          | Yeni     | Sığır  |
|                     | HerdChek* BSE-Scrapie Ag Testi                  | BSESBov                | hiçbiri          | Yeni     | Sığır  |
|                     | IDEXX Schmallenberg Ab Testi                    | SBV                    | hiçbiri          | Yeni     | Sığır  |

© 2014 IDEXX Laboratories, Inc. Her hakkı saklıdır. • 06-0000112-01

\*xChekPlus, xChek ve HerdChek; IDEXX Laboratories Inc. veya bağlı şirketlerinin Amerika Birleşik Devletleri ve/veya diğer ülkelerdeki ticari markaları veya tescilli ticari markalarıdır. Windows, Microsoft Corporation'un Amerika Birleşik Devletleri ve/veya diğer ülkelerdeki ticari markası veya tescilli ticari markasıdır.

IDEXX and Test With Confidence; IDEXX Laboratories Inc. veya bağlı şirketlerinin Amerika Birleşik Devletleri ve/veya diğer ülkelerdeki ticari markaları veya tescilli ticari markalarıdır. IDEXX Gizlilik Politikası idexx.com adresinde incelenebilir.

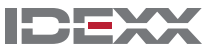